ROAMmerchant Login

## WORLDLINE MV//

## How do I search for items in the Catalog?

Posted: Oct 20, 2016

1. Go to the Cart screen.

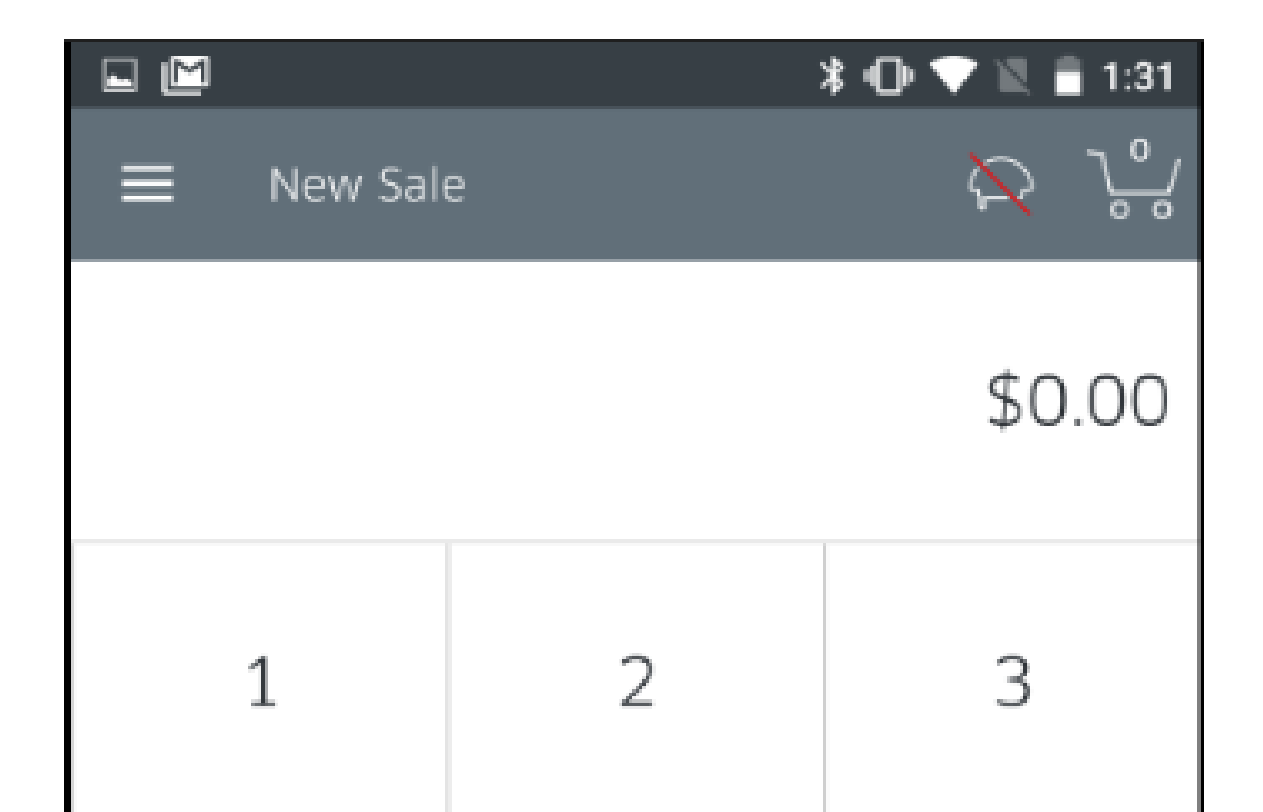

| 4                       | 5 | 6              |
|-------------------------|---|----------------|
| 7                       | 8 | 9              |
| $\leftarrow$            | 0 | Add<br>to Cart |
| Tap to Proceed \$0.00 > |   |                |

Tap the Menu icon on the top-left corner to go to the menu.
Tap the Catalog row

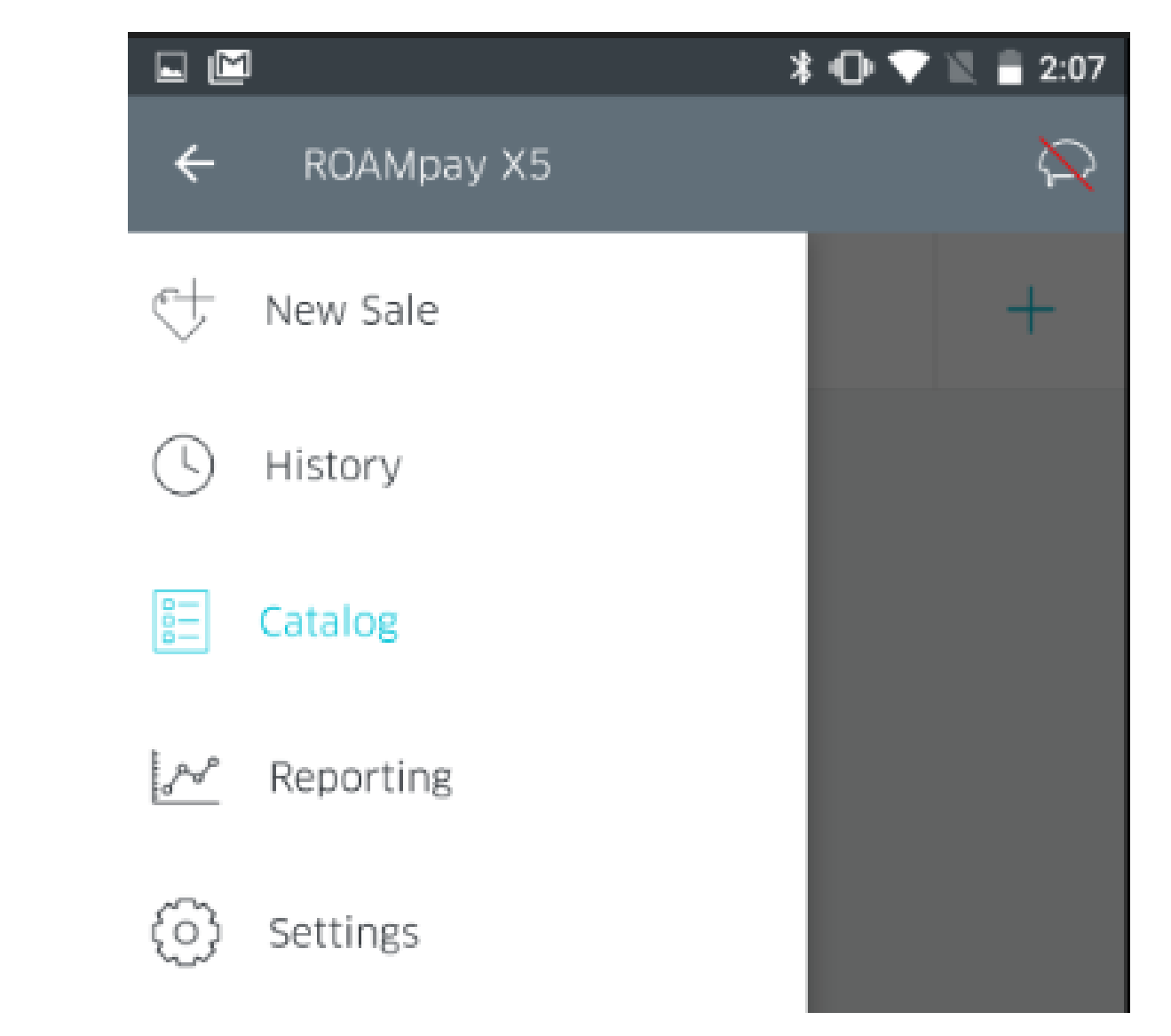

 You will now be at the catalog screen, showing all previously entered and saved items. Using the search bar, you can for any item that has been previously saved in your inventory.

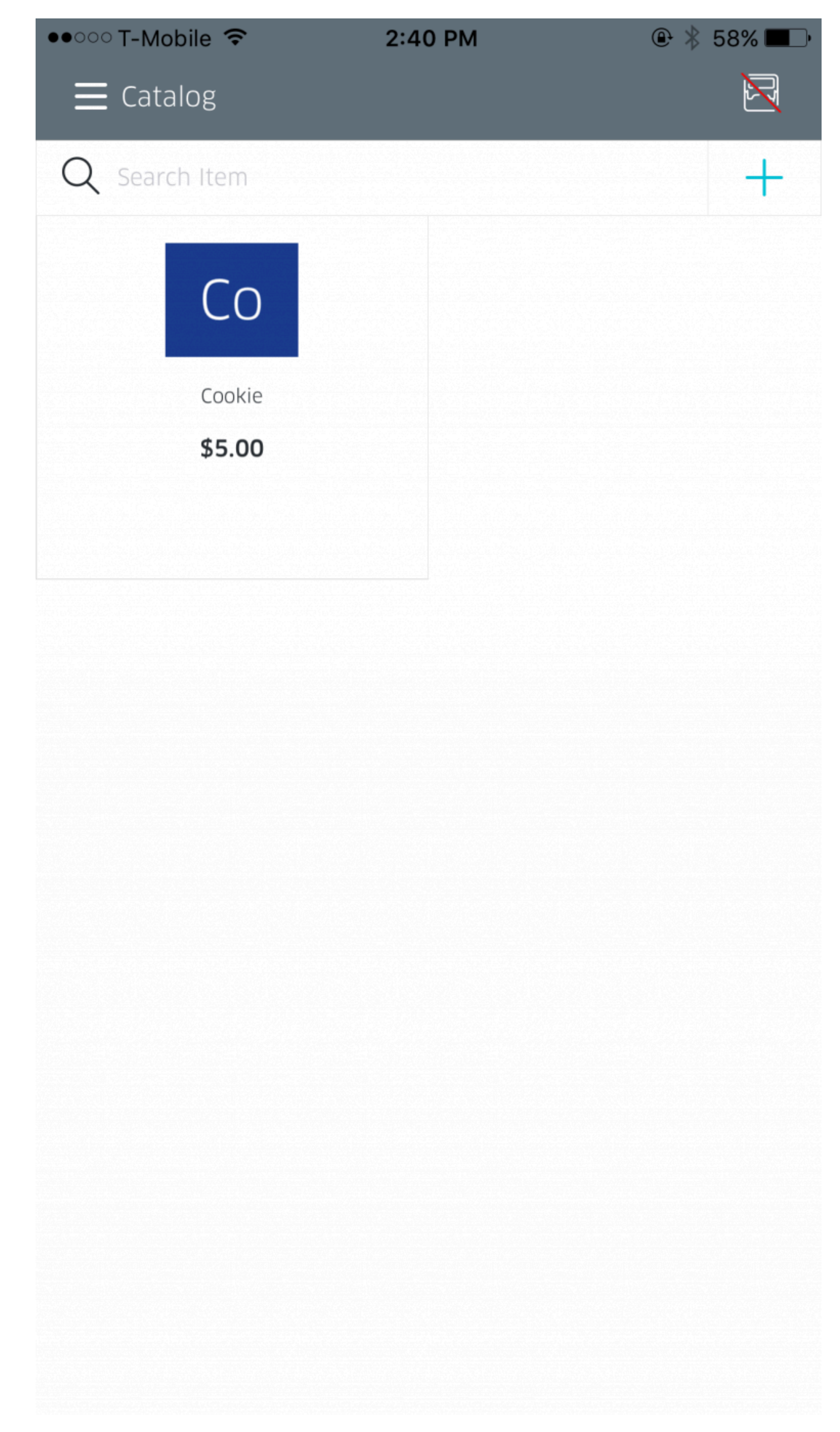

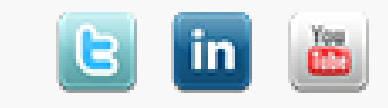